## Online check in with MSC

1. In order to complete online check-in with MSC Cruises, you need to go to the following link: <u>https://www.msccruises.co.uk/manage-booking/manage-your-booking</u>

| MANAGE )<br>Please select one op | DUR BOOKING                                                                                                    |  |  |  |  |
|----------------------------------|----------------------------------------------------------------------------------------------------|--|--|--|--|
| WITH BOOKING NUMBER              | WITH YOUR MSC ACCOUNT                                                                                                    |  |  |  |  |
| Booking Number *                 | Complete Web Check-in                                                                                                    |  |  |  |  |
| 12345678                         | Update your personal information     Complete your payment                                                                       |  |  |  |  |
| Hans                             | <ul> <li>Add excursions, drinks and other packages</li> <li>Join our Voyagers Club for points and additional benefits</li> </ul> |  |  |  |  |
| Last name *                      |                                                                                                    |  |  |  |  |
| Hansenj                          | Login or Sign up Now                                                                                                    |  |  |  |  |
|                                  |                                                                                                    |  |  |  |  |

Here you must enter your information for your cruise (*the picture above is just an example*). Your reservation number / booking number is shown on your confirmation email from MyCruise. It will be displayed on the right side of the page, next to your name.

In order to fill out your information you must enter your Last name and First name (each separate).

If your name contains  $\mathcal{E}$ ,  $\mathcal{O}$  or Å, it should be written as:

$$\mathcal{A} = AE$$
$$\mathcal{O} = OE$$
$$\mathcal{A} = AA$$

When completed press GO.

| - MSC                       |           |              | H pur cruise departs in <b>10</b> days |
|-----------------------------|-----------|--------------|----------------------------------------|
| Plan My Cruise Web check-in |           |              |                                        |
| Excursions                  | Beverages | Spa & Beauty | Internet, Photo and others             |
|                             | -         |              |                                        |

## 2. After choosing **Web check-in**, you will get to a page like shown below, containing all the names of the guests in your cabin, and with the same booking number. Here you will have to choose each person individually and fill out their respective personal data.

| Passenger: | Birth date:<br>12/02/1982 | MSC Voyagers Club:<br>Become a member | Your Progress:<br>Passenger data | Cleckin  |
|------------|---------------------------|---------------------------------------|----------------------------------|----------|
| Passenger: | Birth date:<br>14/08/1988 | MSC Voyagers Club:<br>Become a member | Your Progress:<br>Passenger data | Check-in |

## Select a passenger to checkin:

If you are already a member of the MSC Voyager Club, your membership number will also be displayed here.

If you are not a member of the MSC Voyager Club you can choose to become a member by clicking on **Become a member -** *as seen on guest 2*. Choosing to become a member could in the future give you multiple advantages and discounts if you were to travel with MSC Cruises again.

To continue your check in you must click on **Check in**.

**OBS:** Remember to write e.g. +44 in front of your phone number, and NOT 0044. When you write your birthday, it is important to use "/" – e.g. 02/12/1965.

3. In this step you will see the following page:

| Personal info         | ormatio           | n                       |              |                          |                |                              |                            |
|-----------------------|-------------------|-------------------------|--------------|--------------------------|----------------|------------------------------|----------------------------|
| Gender *              |                   | Place of birth *        |              | Nationality *            |                | Language *                   |                            |
| Male                  | ~                 |                         | ă.           | Danish                   | ~              | ~                            | •                          |
| Please fill in the da | ata of the pe     | rsonal document that    | you will use | for the cruise. Click he | ere to check v | vhich documents are accepted | 1                          |
| Document              |                   | Passport Issued By *    |              | Passport Number *        |                | Passport Issued Date *       | Passport Expiration Date * |
| Passport              | ~                 |                         |              |                          |                | DD/MM/YYYY                   | DD/MM/YYYY                 |
| Please provide you    | ur personal ı     | mobile phone number     | and e-mail.  | Mobile number *          |                |                              |                            |
|                       |                   | +1                      | ~            | +1                       |                |                              |                            |
| Please provide a re   | elative/frien     | d that we can contact i | n case of en | nergency.                |                |                              |                            |
| Name *                |                   | Phone prefix *          |              | Mobile number *          |                |                              |                            |
|                       |                   | +1                      | ~            | +1                       |                |                              |                            |
| Use the same data for | or all passengers |                         |              |                          |                |                              |                            |

You will have to fill out all the information to complete your check-in. **Remember to have the following information ready:** 

- Personal information Full name, address etc.
- Passport information Passport number, Country of issuance, Issue and expiration date etc.
- First and Last name as well as a phonenumber of a person that MSC will be able to contact in case of an emergency *Be aware that this should be a person who is not going on the cruise with you.*
- Portrait photo this can be taken on your phone and then uploaded during the check-in.
  - You can also choose **not to upload a photo**. In that case a photo will be taken of you at the cruise terminal.
- Credit Card information This is **optional**. *If you don't fill it out, you can do it on the ship.*

It is important that you remember to enter the prefix (ex. +44) for phone numbers. This should be entered into the box in front of the actual phone number.

PLEASE NOTE: write the name of the country under Passport Issued By.

If the emergency contact is the same for all the guests on the same booking number, you can check the box below the information about the gust, for it to be copied to the other guests as well.

When you fill in your address, you must start with filling out your zip code and then press the button Find. That way the system will automatically select your city, region and country.
 If your town doesn't show, just choose the town closest to you.

You can advantageously add the address of other guests in the first box (*see the image below*) if you have the same place of residence.

| Address inform              | nation |           |            | $\frown$ |       |   |          |        |
|-----------------------------|--------|-----------|------------|----------|-------|---|----------|--------|
| Same address information as |        | Address * | Postcode * |          | cty * |   | Region * |        |
|                             | ~      |           |            | Find     | )     | ~ | ÷        | $\sim$ |
| Country *                   |        |           |            |          |       |   |          |        |
|                             | ~      |           |            |          |       |   |          |        |
|                             |        |           |            |          |       |   |          |        |

5. During the online check in you get to a section where you can add **Travel with**. This can be added if you are travelling with people in different cabins and with different booking numbers.

This will make MSC aware that you are travelling with others as well, even if you are not in the same cabin.

When you have filled out both booking number and cabin number, choose Add to add them.

| Travel With                                                                                           |                                                               |                                                   |                              |             |                |                  |
|----------------------------------------------------------------------------------------------------|---------------------------------------------------------------|---------------------------------------------------|------------------------------|-------------|----------------|------------------|
| Booking Number                                                                                        | Cabin Number                                                  |                                                   |                              |             |                |                  |
|                                                                                                    |                                                               |                                                   |                              | Add         |                |                  |
| Are you going to travel with family a<br>The assignment is not guaranteed a<br><b>Booking number:</b> | nd friends? Add th<br>nd the oboard sta<br><b>Cabin numbe</b> | neir booking or<br>ff confirmatior<br>e <b>r:</b> | cabin number<br>n is needed. | r so we can | assign the san | ne dinner table. |
| I have read the Privacy policy                                                                        |                                                               |                                                   |                              |             |                |                  |
| I want to receive personalised offers a                                                               | nd news *                                                     | Yes                                               | No                           |             |                |                  |

Please be advised to read the **Privacy policy** and then check the box.

Please check the box **Yes** or **No**, depending on whether you wish to receive MSC Cruises newsletters to your email.

6. Now you can upload your picture. It's **NOT** mandatory, so you can skip this step. In that case a photo will be taken of you at the cruise terminal.

Not everybody gets the option to upload a picture.

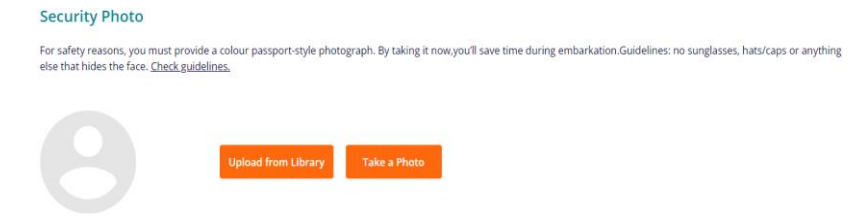

7. When all the information has been filled out, you must press the orange button on the bottom right, where it says **Next**.

| Booking number: Ship: Cabin: Departure date: Arrival date:<br>19/03/2023 26/03/2023 | Back | Next |
|-------------------------------------------------------------------------------------|------|------|
|-------------------------------------------------------------------------------------|------|------|

8. When your online check-in is completed, the page will look like this:

## Select a passenger to checkin:

| Birth date:<br>15/12/1959 | MSC Voyagers Club:<br>Become a member | Your Progress:<br>Passenger data<br>Security Photo | Edit Info |
|---------------------------|---------------------------------------|----------------------------------------------------|-----------|
| Birth date:<br>21/02/1971 | MSC Voyagers Club:<br>Become a member | Your Progress:<br>Passenger data<br>Security Photo | Edit Info |

Notice the green check marks. These symbols are the ones that indicate whether your online checkin is complete or not. (*You will NOT receive a confirmation when completing the check-in*).

After completing the online check-in process, you will be able to download and print out your cruise tickets (E-tickets). PLEASE NOTE: *It might take a few days before MSC releases them.* 

You retrieve your tickets by logging into msccruises in the same way as for online check-in and clicking on **Edit Info**.

|                         |                                   |                                           |                                                              |                                                                                       | des solos dals anostes                                  |                  |                                 |
|-------------------------|-----------------------------------|-------------------------------------------|--------------------------------------------------------------|---------------------------------------------------------------------------------------|---------------------------------------------------------|------------------|---------------------------------|
| Hvis du har best        | D<br>sitt dit krydstogt direkte h | e optysninger, du g<br>os MSC Cruises, b  | wer, er nædvendige for et<br>edes du udskrive dine e-        | kunne udstede din e-billet og<br>ickets før ombordstigning, eli                       | dine rejsedokumenter.<br>ers bedes du herwende di       | g til dit rejset | bureau for at få en kopi.       |
| - Du t                  | - Hvis<br>skal bruge de samme ide | s du gennemfører w<br>ntitetspepirer, som | Bemæ<br>veb check-in, garanterer<br>du vit bruge på indskibn | rk venligst at:<br>Iu ilde nogen form for priorite<br>Ingsdagen. De vit blive kontrol | t under ombordstigningen<br>leret i krydstogttermineler | n og ved omt     | oordetigning                    |
|                         | Passenger                         | data                                      |                                                              |                                                                                       | Travel Doc                                              | uments           |                                 |
| Ovest mobile and e-mail | contact information are           | mandatory to ensu                         | re important updates reg<br>is provided by at lear           | arding the cruise are received<br>t one member of your party.                         | L Please ensure accurate a                              | and personal     | Lup-to-date contact information |
| YOUR CRUISE             |                                   |                                           |                                                              |                                                                                       |                                                         |                  |                                 |

Here, you need to click on **Next** if everything is filled out.

| Passenger data                                                                                                    | Travel Documents                                                                                                    |
|----------------------------------------------------------------------------------------------------|----------------------------------------------------------------------------------------------------|
| Your travel docume<br>You haven't filled all the necessary information for the passenger of the oru                | nts are not ready yet                                                                                                    |
| Ticket<br>The scient constraint at the science as separate for your outlies as<br>well as the tags for your happen | Boarding pass<br>The boarding pass is the document fruit give you'the permission to<br>board the ships't dentifies the ondex you have boarded. |

If the check-in is completed correctly and MSC has released your tickets, you should click on **Download** under *Ticket* and *Boarding Pass* respectively.

Hope this is helpful! Never hesitate to call us at **023 8168 1605** or email **info@mycruise.co.uk** We hope you have a great cruise experience! 😌